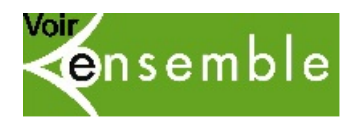

## Procédure d'installation du moteur de recherche Lilo

« Lilo » est un moteur de recherche français qui finance des projets solidaires et écologiques grâce à vos recherches sur internet.

Il remplace ainsi Google et assure plus d'éthique et de confidentialité dans vos recherches en ligne.

Faire une recherche en ligne se fait comme sur tous les moteurs de recherche. L'élément en plus, c'est que vos recherches vous permettront de soutenir Voir Ensemble.

## **Installer Lilo**

1. Via votre navigateur internet (Microsoft Edge, Google Chrome, Mozilla Firefox), rendez-vous sur <u>https://www.lilo.org/</u>

La présentation ici (capture d'écran) se fera via Mozilla Firefox, navigateur plus sûr pour vos données personnelles et plus éthique qu'Internet Explorer et Google Chrome.

2. Sur la page d'accueil de Lilo, sélectionnez « Ajouter Lilo à Firefox ». Si vous utilisez un autre navigateur, il sera écrit « Ajouter Lilo à votre navigateur ».

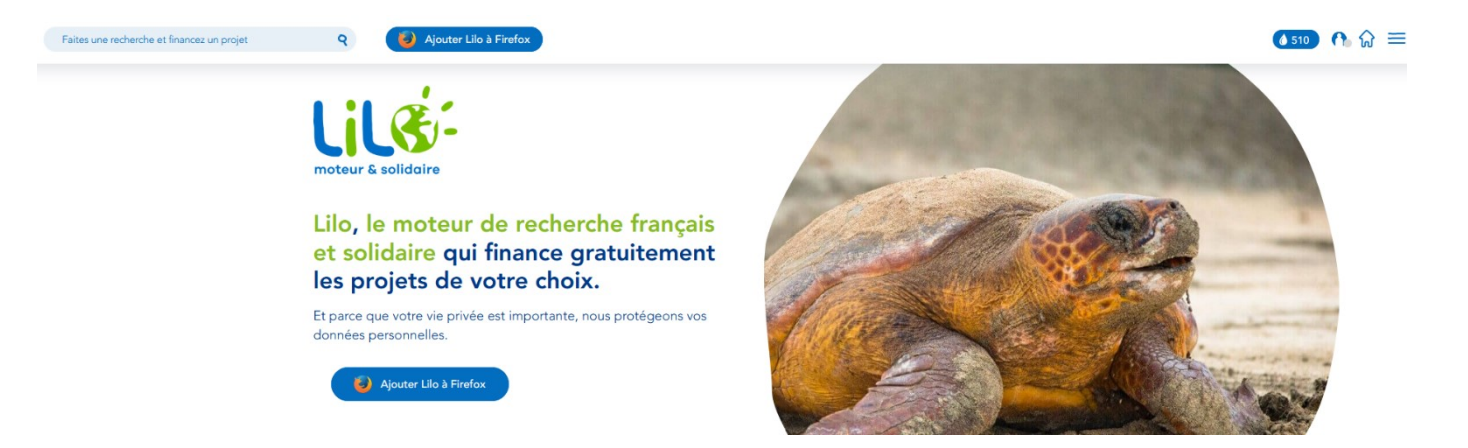

- 3. Une fenêtre peut s'ouvrir, cliquez sur Continuer l'installation puis cliquez sur Ajouter.
- 4. Lilo est désormais installé sur votre navigateur de recherche.
- 5. Ensuite pour faire de Lilo votre moteur de recherche par défaut, cliquez sur les trois traits (ou points selon votre navigateur) en haut à droite de la page de votre navigateur.
- 6. Dans le menu qui s'affiche, cliquez sur Options (sur un autre navigateur, cela peut être Paramètres).

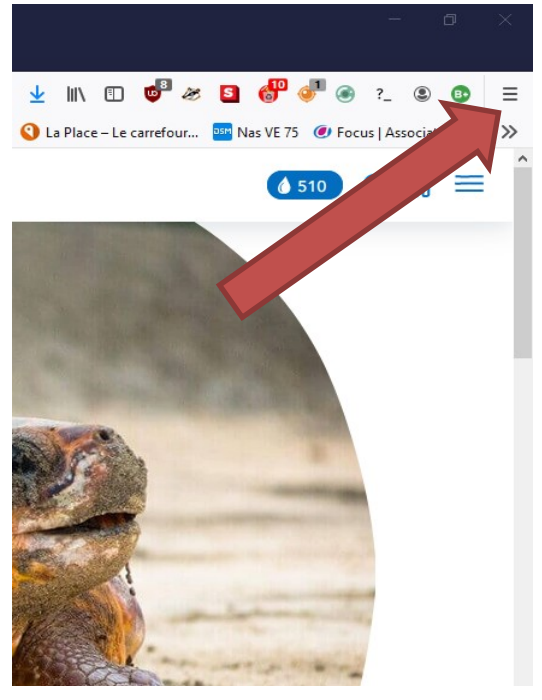

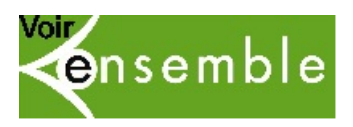

7. Dans la page qui s'est ouverte, cliquez sur Recherche (sur un autre navigateur, cela peut être Moteur de recherche).

|                    |                                                                                     |                     | lans les options       |
|--------------------|-------------------------------------------------------------------------------------|---------------------|------------------------|
| 🔅 Général          | Général                                                                             |                     |                        |
| Accueil            | Démarrage                                                                           |                     |                        |
| <b>Q</b> Recherche | Restaurer la session précédente                                                     |                     |                        |
|                    | Prévenir à la fermeture du navigateur                                               |                     |                        |
| Vie privée et Vc   | Toujours <u>v</u> érifier que Firefox est votre navigateur par                      | défaut              |                        |
| Sync Sync          | v est votre navigateur par défaut<br>Onglets                                        |                     |                        |
|                    | Ctrl+Tab fait défiler vos onglets en les classant selon leur dernière utilisation   |                     |                        |
|                    | Ouvrir les liens dans des onglets au lieu de nouvelles                              | <u>f</u> enêtres    |                        |
|                    | Lors de l'ouverture d'un lien dans un nouvel onglet, b                              | asculer vers celui- | -ci immédiatement      |
|                    | Afficher les aperçus d'onglets dans la barre des tâche                              | es de Windows       |                        |
|                    | <ol> <li>Une extension, Cookie AutoDelete, a besoin des<br/>contextuels.</li> </ol> | onglets             | Désactiver l'extension |
|                    | Activer les onglets contextuels En savoir plus                                      |                     | Paramètre <u>s</u>     |
|                    |                                                                                     |                     |                        |

8. Sur la page qui s'affiche, allez dans Moteur de recherche par défaut et choisissez Lilo.

|                        |                                                                                                    | ♀ Rechercher dans les options                 |  |  |  |  |
|------------------------|----------------------------------------------------------------------------------------------------|-----------------------------------------------|--|--|--|--|
| 🔅 Général              | Recherche                                                                                                    |                                               |  |  |  |  |
| Accueil                | Barre de recherche                                                                                                    |                                               |  |  |  |  |
| O Pacharcha            | Utiliser la barre d'adresse pour naviguer et effectuer des recherches                                                                  |                                               |  |  |  |  |
| < Recherche            | $ \leftrightarrow \mathcal{C}  \bigtriangleup $                                                                                        |                                               |  |  |  |  |
| Vie privée et sécurité | <ul> <li>Ajouter la barre de recherche à la barre d'outils</li> </ul>                                                                  |                                               |  |  |  |  |
| C Sync                 | $(\leftrightarrow)$ $\rightarrow$ $C$ $(a)$                                                                                            | Q                                             |  |  |  |  |
|                        | Moteur de recherche par défaut<br>Ceci est votre moteur de recherche par défaut dans la ba<br>pouvez le changer à tout moment.<br>Lilo | nrre d'adresse et la barre de recherche. Vous |  |  |  |  |

9. Maintenant, Lilo est votre moteur de recherche.

Vous pouvez aussi enregistrer la page suivante comme page d'accueil de votre navigateur : <u>https://search.lilo.org/</u>

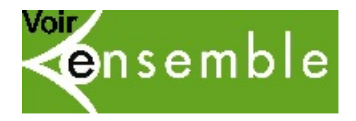

## Soutenir un projet avec Lilo

1. A chaque fois que vous faites des recherches, vous récoltez des gouttes que vous pouvez reverser à une association.

Bien sûr, c'est mieux de les reverser à Voir Ensemble ! ③ Ici, l'internaute à 510 gouttes à reverser à une association.

- Pour reverser les gouttes facilement et automatiquement, vous pouvez créer un compte gratuitement.
- 3. Pour créer un compte, cliquer sur l'icône ronde avec le personnage ou cliquer sur le lien suivant : <u>https://www.lilo.org/?act=login</u>
- 4. Puis cliquer sur Créer un compte

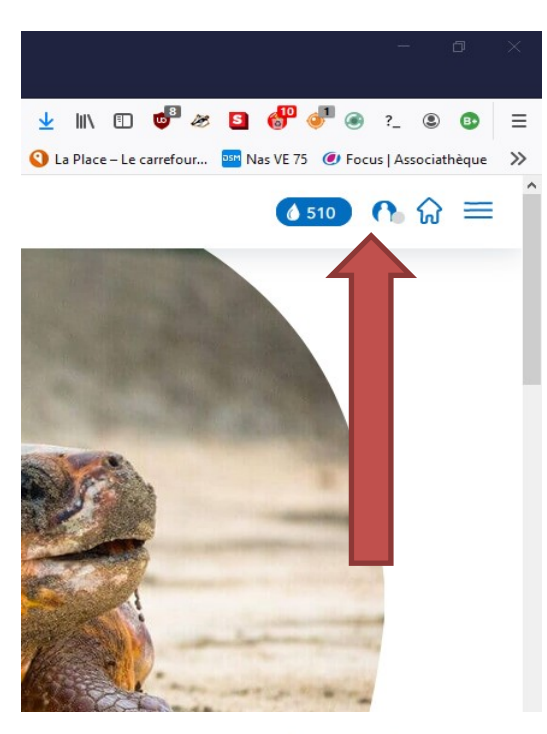

| nancez un projet <b>Q</b>                                     | 🥝 Ajouter Lilo à Firefox                                | Qui est Lilo ? |
|---------------------------------------------------------------|---------------------------------------------------------|----------------|
|                                                               | Connexion à Lilo 🗶                                      |                |
| 1:10:                                                         | Email                                                   |                |
|                                                               | Mot de passe                                            |                |
| moteur & solidaire                                            | Se connecter Mot de passe oublié ? <u>Réinitialiser</u> |                |
| Lilo, le moteur                                               | Pas encore de compte Lilo ? <u>Créer un compte</u>      | DETERN.        |
| et solidaire qui fina                                         | nce gratuitement                                        |                |
| les projets de votre                                          | choix.                                                  |                |
| Et parce que votre vie privée est imp<br>données personnelles | portante, nous protégeons vos                           | Charles .      |

5. Dans la nouvelle fenêtre, insérer une adresse mail et un mot de passe. Cela peut être votre adresse mail Voir Ensemble.

Pensez à entrer le captcha.

Puis cliquer sur S'inscrire.

Un message va apparaître et vous indiquer que votre compte a été créé avec succès.

Vous serez automatiquement redirigé vers la page d'accueil de Lilo.

| Création d'un compte                                                                                                    | ; |
|----------------------------------------------------------------------------------------------------|---|
| Créer un compte sur Lilo, cela prend 45 secondes montre en main                                                                           |   |
| et cela permet :                                                                                                    |   |
| <ol> <li>De retrouver facilement vos gouttes d'eau en cas de perte.</li> </ol>                                                            |   |
| 2. De « centraliser » vos gouttes d'eau si vous utilisez plusieurs                                                                        |   |
| appareils.                                                                                                    |   |
| Bien entendu, nous ne revendrons ni ne donnerons votre adresse                                                                            |   |
| mail à personne. Promis.                                                                                                    |   |
| <b>F</b> and <b>1</b> (4)                                                                                                    |   |
| Email (1)                                                                                                    |   |
|                                                                                                    |   |
| Mot de passe (*)                                                                                                    |   |
| Lilo.org est responsable du traitement de vos                                                                                             |   |
| données.                                                                                                    |   |
|                                                                                                    |   |
| vos données sont stockees en France. Lilo.org ne revend pas vos<br>données elles vous appartiennent Lilo ne conserve pas l'historique des |   |
| recherches, vos données sont accessibles, modifiables et supprimables                                                                     |   |
| entièrement à tout moment, directement depuis l'espace 'mon compte'                                                                       |   |
| sur le moteur de recherche ou sa page d'accueil.                                                                                          |   |
| A l'avenir, Lilo.org se réserve le droit de vous contacter de façon très rare                                                             |   |
| (2 fois par an maximum) avec la possibilité de gérer cette option.                                                                        |   |
|                                                                                                    |   |
| -2MUAGZ                                                                                                    |   |
|                                                                                                    |   |
| Actualiser                                                                                                    |   |
|                                                                                                    |   |

Association VOIR ENSEMBLE

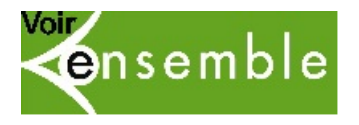

 Pour distribuer vos gouttes collectées par vos recherches, vous pouvez passer par votre compte ou vous rendre directement sur cette page : <u>https://www.lilo.org/category/les-projets/</u>

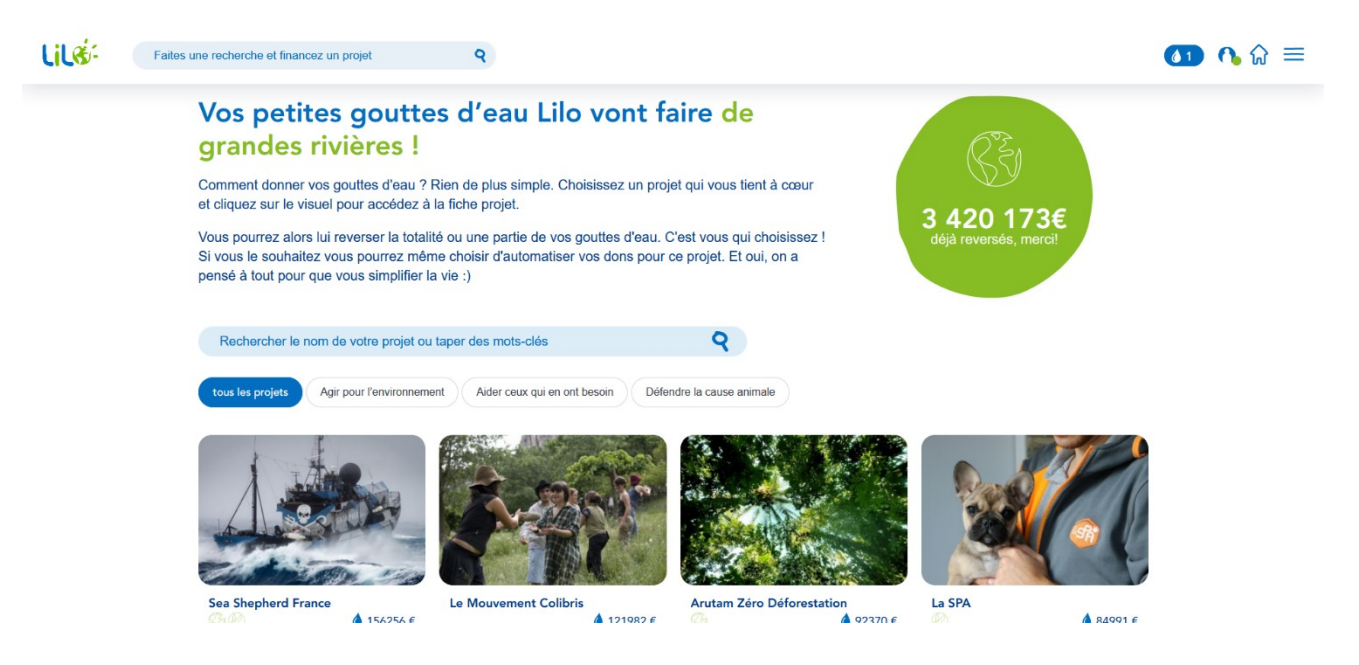

7. Choisissez ensuite un projet à soutenir

Vous pouvez soit distribuer le nombre de gouttes de votre choix ou les distribuer automatiquement à ce projet. Cette méthode est plus simple, pour cela, il vous suffit de sélectionner Donner automatiquement vos gouttes d'eau à ce projet.

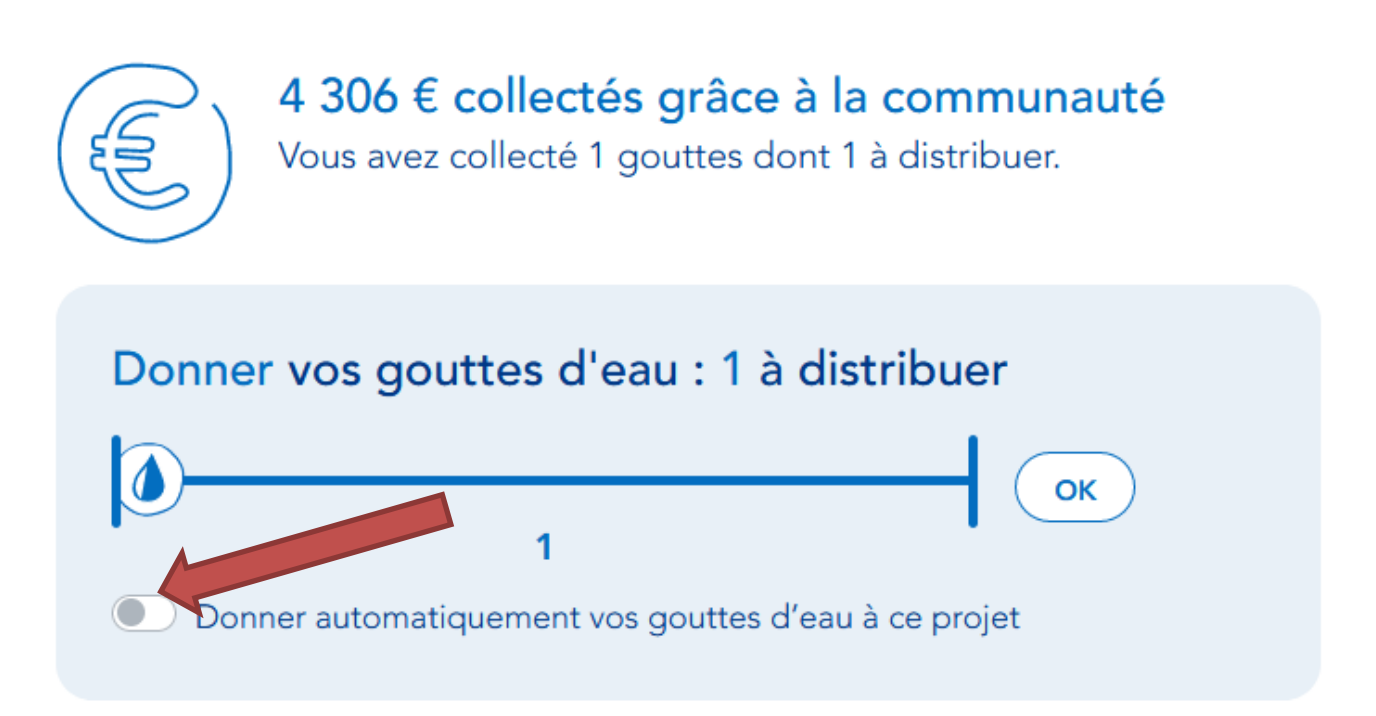

8. Vous êtes maintenant prêt à soutenir des projets grâce à vos recherches internet !

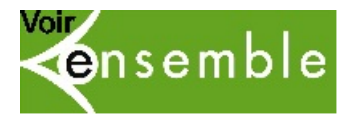

En cas de besoin, vous pouvez contacter : Sylvie Thézé, responsable communication au 01 53 86 00 57 documentation@voirensemble.asso.fr

Olivier Randria, agent de développement au 01 53 86 00 59 <u>developpement@voirensemble.asso.fr</u>